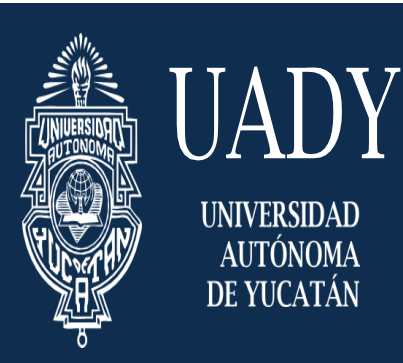

**"Luz, Ciencia y Verdad"** ESCUELA PREPARATORIA UNO Departamento de Tecnologías de información

## Guía para configurar los archivos CSV para su correcta visualización en Microsoft Excel

## Configuración del separador de listas para visualizar archivos CSV

Antes de iniciar, favor de cerrar el programa Excel

- 1.- Dar click al ícono de Windows
- 2.- Escribir "Panel de control"
- 3.- Dar click a la aplicación

4.- Elegir "Cambiar formatos de fecha, hora o número"

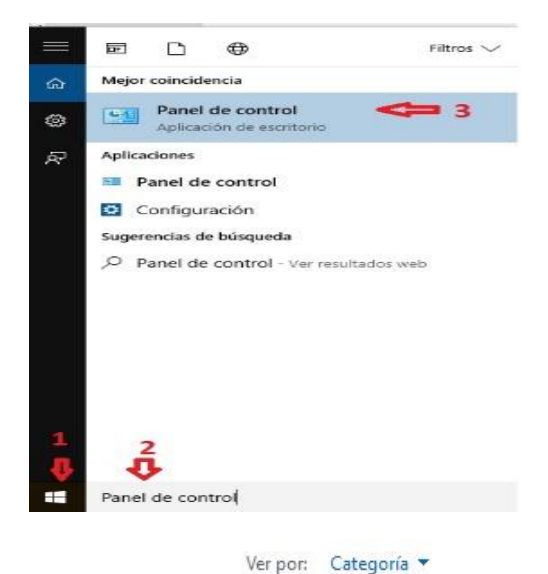

Ajustar la configuración del equipo

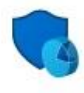

## Sistema y seguridad Revisar el estado del equipo Guardar copias de seguridad de los archivos con Historial de archivos Copias de seguridad y restauración (Windows 7) Buscar y corregir problemas

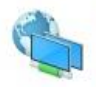

Redes e Internet Ver el estado y las tareas de red Elegir grupo en el hogar y opciones de uso compartido

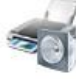

Hardware y sonido Ver dispositivos e impresoras Agregar un dispositivo

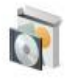

Programas Desinstalar un programa Obtener programas

Apariencia y personalización Cambiar el tema Ajustar resolución de pantalla

Cuentas de usuario

🜍 Cambiar el tipo de cuenta

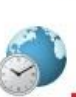

Reloj, idioma y región Agregar un idioma Cambiar métodos de entrada Cambiar formatos de fecha, hora o número

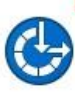

Accesibilidad Permitir que Windows sugiera parámetros de configuración Optimizar la presentación visual 5.- Elegir configuración adicional.

6.- Seleccionar punto y coma (;) como separador de listas

7.- Dar click a "Aceptar" dos veces, para guardar los cambios.

8.- Abrir el archivo CSV.

| lúmeros Mo                      | neda Hora     | Fecha |              |                |     |
|---------------------------------|---------------|-------|--------------|----------------|-----|
| Ejemplo                         | 122 456 700 0 | 0     |              | 172 455 700 0  |     |
| Positivo:                       | 123,430,789.0 | u r   | vegativo:    | -123,430,789.0 | 0   |
| <b>6</b> 1                      |               |       |              |                | 200 |
| Simbolo decimal:                |               |       |              | ~              |     |
| Número de dígitos decimales:    |               | 2     | 2            |                |     |
| Símbolo de separación de miles: |               |       |              |                |     |
| Número de dígitos en grupo:     |               |       | 123,         | 123,456,789    |     |
| Símbolo de signo negativo:      |               |       | .78          | 78             |     |
| Formato de número negativo:     |               |       | -1.1         | -1.1 ~         |     |
| Mostrar ceros a la izquierda:   |               | 0.7   | 0.7 0.7      |                |     |
| Separador de listas:            |               | 1     | 1            |                |     |
| Sistem                          | a de medida:  |       |              |                |     |
| Dígitos estándar:               |               | 012   | 0123456789 ~ |                |     |
| Usar dígitos nativos:           |               | Nur   | Nunca        |                |     |

| -                                                                         |                                |                             |               |  |  |
|---------------------------------------------------------------------------|--------------------------------|-----------------------------|---------------|--|--|
| romatos                                                                   | latos Ubicación Administrativo |                             |               |  |  |
| Formate                                                                   | D:                             |                             |               |  |  |
| Españo                                                                    | l (México)                     |                             | ~             |  |  |
|                                                                           |                                |                             |               |  |  |
| Preferer                                                                  | ncias de idio                  | ma                          |               |  |  |
| Forma                                                                     | atos de fech                   | a y hora                    |               |  |  |
| Fecha corta:                                                              |                                | dd/MM/aaaa                  | ~             |  |  |
| Fecha larga:<br>Hora corta:<br>Hora larga:<br>Primer día de la<br>semana: |                                | dddd, d' de 'MMMM' de 'aaaa | ~             |  |  |
|                                                                           |                                | hh:mm tt                    | ~             |  |  |
|                                                                           |                                | hh:mm:ss tt                 | ~             |  |  |
|                                                                           |                                | domingo                     | ~             |  |  |
| Eiemp                                                                     | olos                           |                             |               |  |  |
| Fecha corta: 25/03/2019                                                   |                                |                             |               |  |  |
| Fecha                                                                     | larga:                         | lunes, 25 de marzo de 2019  |               |  |  |
| Hora                                                                      | Hora corta: 09:21 a.m.         |                             |               |  |  |
| Hora larga:                                                               |                                | 09:21:52 a.m.               | 5             |  |  |
|                                                                           |                                | Configurac                  | ión adicional |  |  |
|                                                                           |                                |                             |               |  |  |

## ATENTAMENTE

Administración de Tecnologías de la Información Escuela Preparatoria Uno